# YouGov

## Installation guide - iOS

1. Open the link directly from the survey or the email and then tap "Download YouGov Pulse"

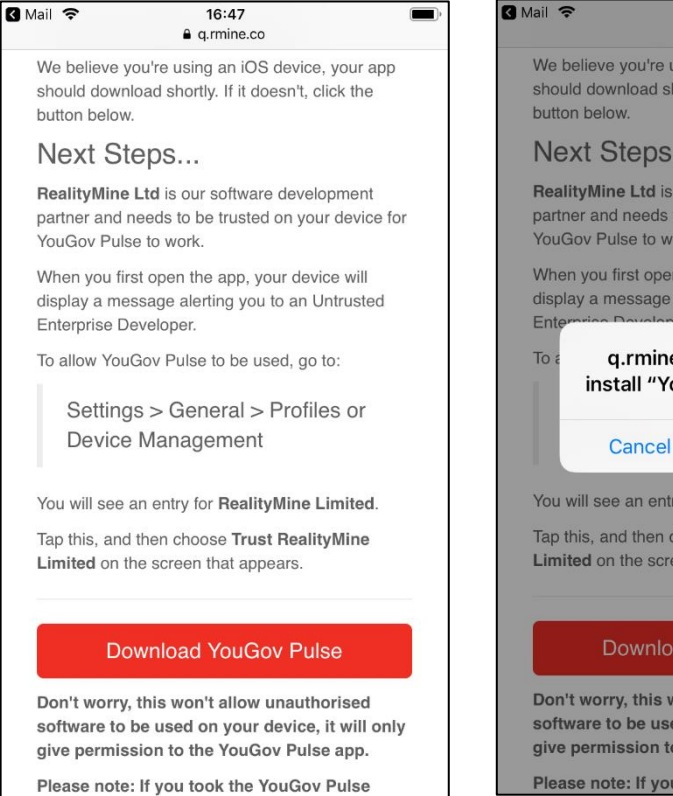

4. Next, scroll down and select 'Profile' or 'Device Management' (depending on iOS version)

| No SIM 🗢 1                   | 1:39             | • + |
|------------------------------|------------------|-----|
| <pre>   Settings   Ge </pre> | neral            |     |
|                              |                  |     |
| iPhone Storage               |                  | >   |
| Background App Refr          | resh             | >   |
|                              |                  |     |
| Date & Time                  |                  | >   |
| Keyboard                     |                  | >   |
| Language & Region            |                  | >   |
| Dictionary                   |                  | >   |
|                              |                  |     |
| iTunes Wi-Fi Sync            |                  | >   |
| VPN                          | Not Connected    |     |
| Device Management            | REALITYMINE LIMI | . > |
|                              |                  |     |
| Regulatory                   |                  | >   |
|                              |                  |     |

2. Tap "Install" to start the installation process

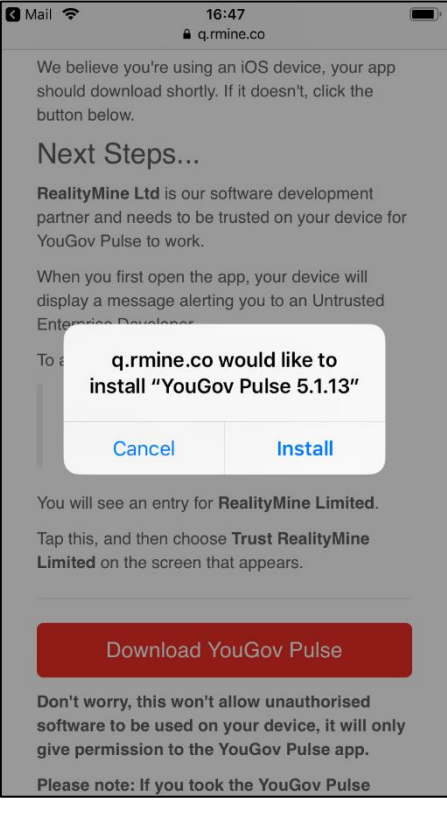

### 5. Select REALITYMINE LIMITED

3. After installation but before you launch the app you need to trust RealityMine as a developer. Go to Settings > General

| No SIM     | <b>?</b> 11:39       | <b>•</b> + |
|------------|----------------------|------------|
|            | Settings             |            |
|            |                      |            |
|            | Notifications        | >          |
| <b>N</b>   | Sounds               | >          |
| C          | Do Not Disturb       | >          |
| I          | Screen Time          | >          |
|            |                      |            |
| $\bigcirc$ | General              | >          |
|            | Control Centre       | >          |
| AA         | Display & Brightness | >          |
|            | Wallpaper            | >          |
|            | Siri & Search        | >          |
|            | Touch ID & Passcode  | >          |
| SOS        | Emergency SOS        | >          |
|            | Battery              | >          |
| dll        | Driver av            |            |

### 6. Tap "Trust REALITYMINE LIMITED"

| No SIM                        | <b>२</b> 16:48                                                                                                    | ,<br>,   |  |  |
|-------------------------------|----------------------------------------------------------------------------------------------------|----------|--|--|
| < Back                        | REALITYMINE LIMITED                                                                                                    |          |  |  |
| Apps fi<br>LIMITE<br>until th | Apps from developer "iPhone Distribution: REALITYMINE<br>LIMITED" are not trusted on this iPhone and will not run<br>until the developer is trusted. |          |  |  |
|                               | Trust "REALITYMINE LIMITED"                                                                                                    |          |  |  |
| APPS F<br>REALIT              | APPS FROM DEVELOPER "IPHONE DISTRIBUTION:<br>REALITYMINE LIMITED"                                                                                    |          |  |  |
| <b>YG</b><br>Pulse            | YouGov Pulse                                                                                                    | /erified |  |  |
|                               |                                                                                                    |          |  |  |

#### 7. Tap "Trust" to confirm

| No SIM                                                                                                    | No SIM 🗢 16:48                                                                                                    |               |  |  |
|----------------------------------------------------------------------------------------------------|----------------------------------------------------------------------------------------------------|---------------|--|--|
| K Back                                                                                                    | Kealitymine limited                                                                                                    |               |  |  |
| Apps fr<br>LIMITEI<br>until the                                                                                                    | Apps from developer "iPhone Distribution: REALITYMINE<br>LIMITED" are not trusted on this iPhone and will not run<br>until the developer is trusted. |               |  |  |
|                                                                                                    | Trust "REALITY                                                                                                    | MINE LIMITED" |  |  |
| APPS       Trust "iPhone Distribution:<br>REALITYMINE LIMITED" Apps<br>on This iPhone         YG       Trusting will allow any app from this<br>enterprise developer to be used on<br>your iPhone and may allow access to<br>your data. |                                                                                                    |               |  |  |
|                                                                                                    | Cancel Trust                                                                                                    |               |  |  |
|                                                                                                    |                                                                                                    |               |  |  |

8. Return to the home screen and open the app. Tap "Allow" on notifications

lo SIM 🤶

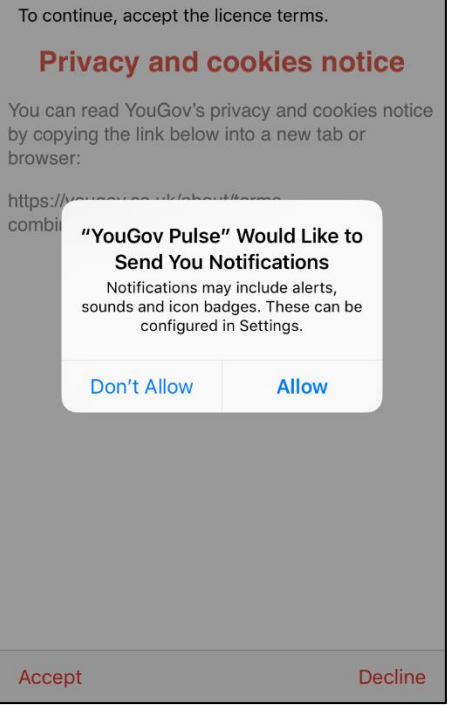

9. Read the Privacy and cookies notice and the Terms and Conditions and tap "Accept" on both

YouGov

R

| · · · · ·                  | No SIM 🗢                                   | 16:48                                                   |                      |
|----------------------------|--------------------------------------------|---------------------------------------------------------|----------------------|
|                            |                                            | Privacy Policy                                          |                      |
| s.                         | To continue,                               | accept the licence terms.                               |                      |
| notice                     | Privac                                     | y and cookies n                                         | otice                |
| ookies notice<br>ab or     | You can read<br>by copying the<br>browser: | YouGov's privacy and coo<br>e link below into a new tat | okies notice<br>o or |
| ke to<br>s<br>ts,<br>an be | https://yougov<br>combined/#pr             | .co.uk/about/terms-<br>ivacy                            |                      |
| Decline                    | Accept                                     |                                                         | Decline              |
|                            |                                            |                                                         |                      |

10. Tap "Next" to continue

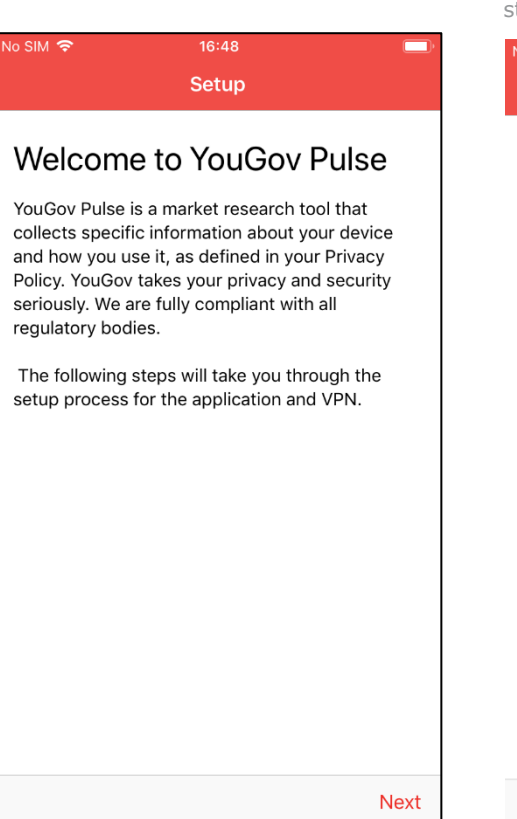

11. You will now be guided step by step through the setup process

| lo SIM 🗢 | 16:48 |  |
|----------|-------|--|
|          | Setup |  |

### Setup Guide

The steps to set up YouGov Pulse are below.

1) Enable VPN Connection

Download SSL Certificate

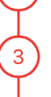

4

2

Install SSL Certificate

Trust SSL Certificate

12. Tap "Enable VPN"

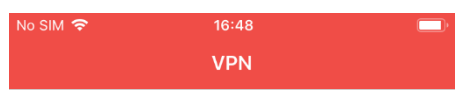

## **Enable VPN Connection**

YouGov Pulse uses a VPN connection in order to view and analyze web traffic from your device.

On tapping the button below, please click Allow when prompted to install a VPN configuration. You will then be returned to the application automatically.

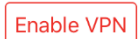

## YouGov

13. Tap "Allow"

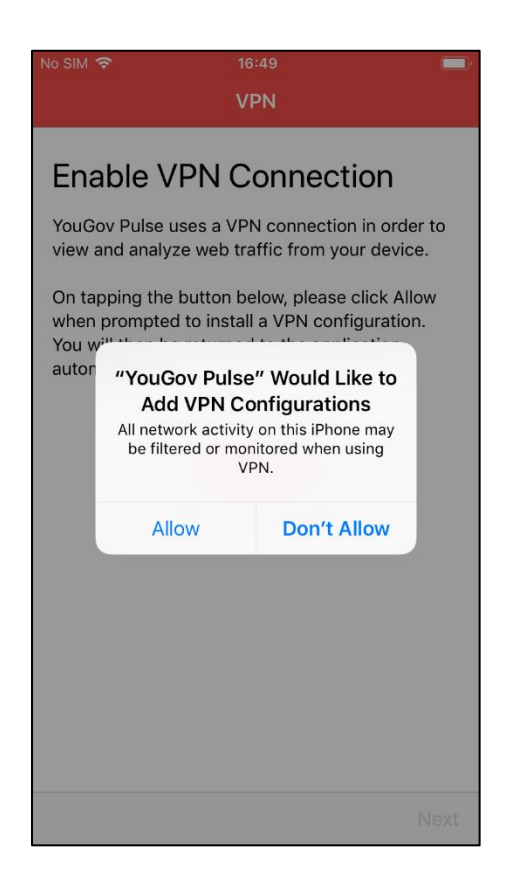

14. Enter your Passcode or use Touch ID to continue

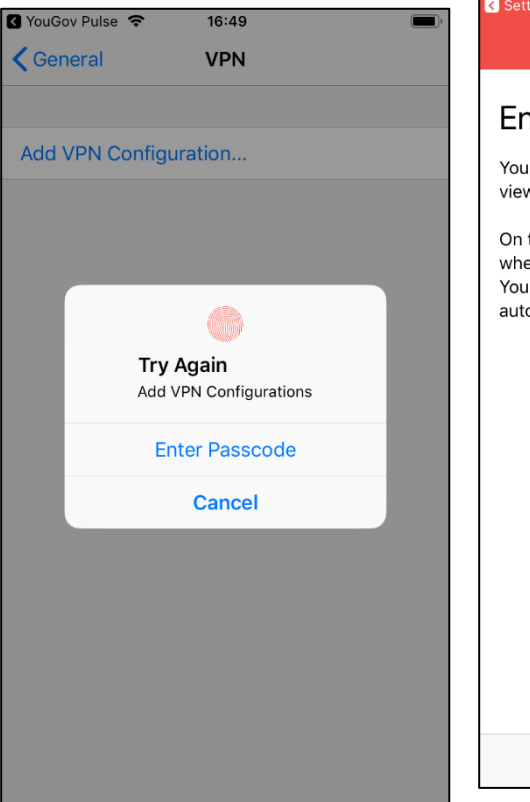

15. A 'VPN' icon will then appear at the top of your screen to indicate this step is complete. Tap 'Next'

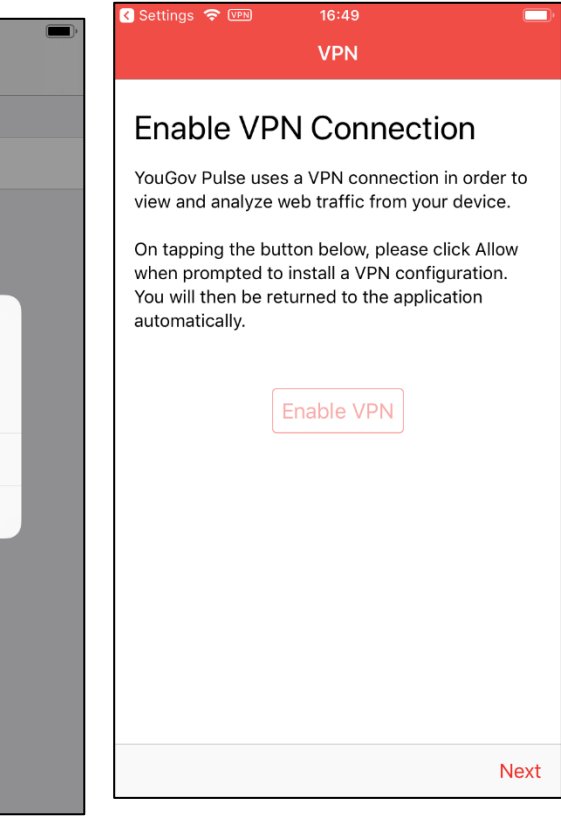

16. Tap 'Next'

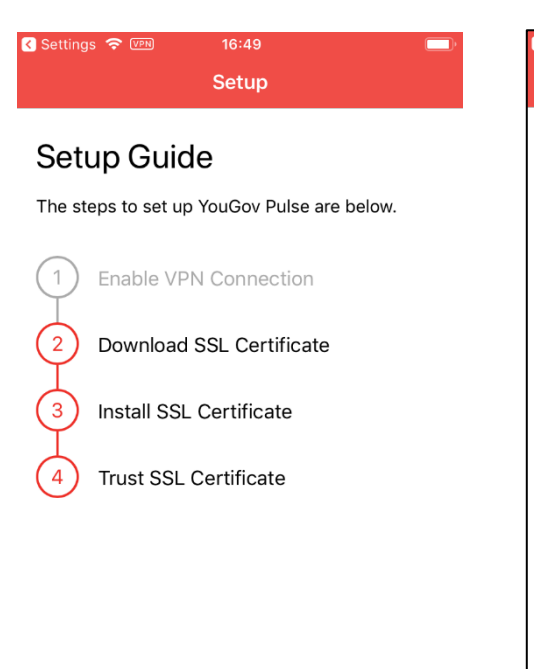

17. Tap 'Download SSL Certificate'

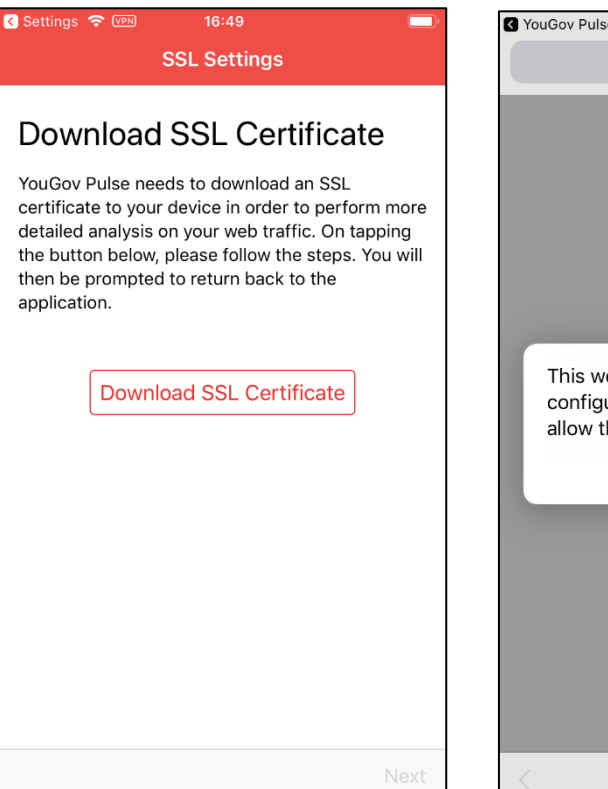

18. Tap 'Allow'

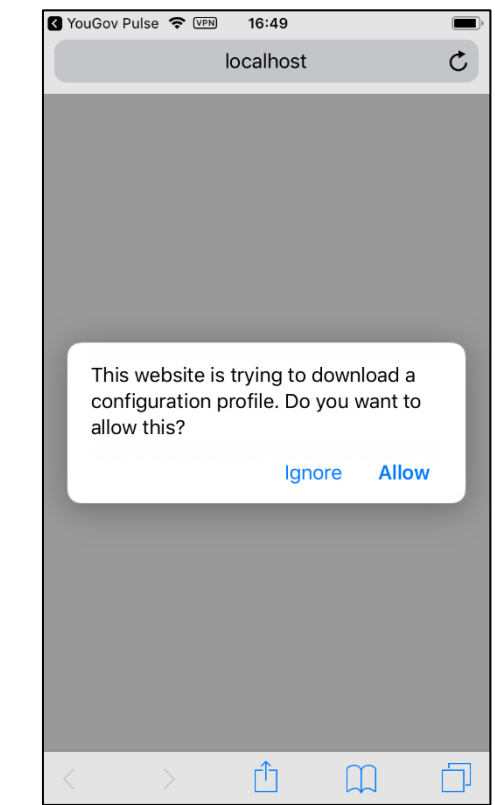

## YouGov

Download SSL Certificate

Install SSL Certificate

Trust SSL Certificate

### 19. Tap 'Close'

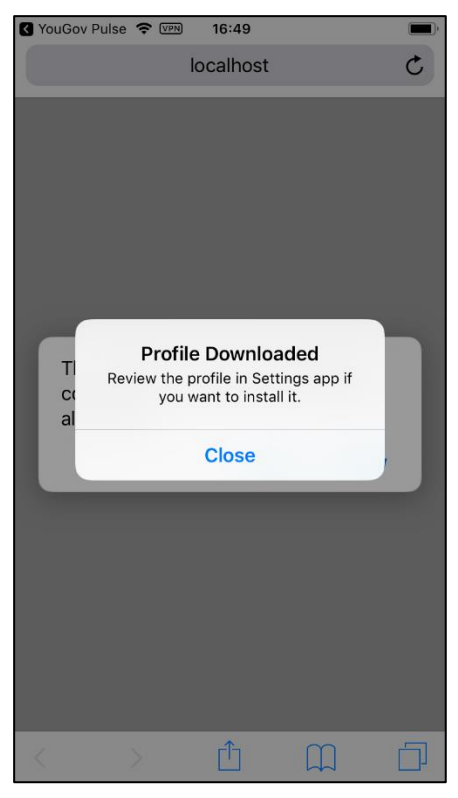

#### 20. Tap 'Next'

application.

|                                                                                                    | 21. Tap 'Next'                              |
|----------------------------------------------------------------------------------------------------|---------------------------------------------|
| o SIM 후 逦 16:49 📼                                                                                                    | No SIM                                      |
| Download SSL Certificate                                                                                                    | Setup Guide                                 |
| YouGov Pulse needs to download an SSL<br>certificate to your device in order to perform more<br>detailed analysis on your web traffic. On tapping | The steps to set up YouGov Pulse are below. |
| the button below, please follow the steps. You will then be prompted to return back to the                                                        | 1 Enable VPN Connection                     |

2

3

Download SSL Certificate

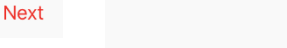

Next

22. You can follow the video tutorial to install the SSL Certiifcate. The following screenshots also demonstrate this process

No SIM 🛜 💵

application.

16:50 SSL Settings Install SSL Certificate YouGov Pulse needs you to install the SSL certificate you just downloaded to your device. To do this, you will need to leave our application and go to Settings -> General -> Profiles and click 'Install Profile' below 'RealityMineVPN'. Once you have done this, please return to the 103 09:41 Profile Downloaded Airplane Mode 🕤 Wi-Fi On No SIM VPN Notifications Sounds C Do Not Disturb Next

23. Go to 'Settings', 'General' and then 'Profile' or 'Device Management' (depending on iOS version)

| No SIM 🗢 🖙        | 11:42      |           | <b>• †</b> |
|-------------------|------------|-----------|------------|
| Settings          | General    |           |            |
|                   |            |           |            |
| Date & Time       |            |           | >          |
| Keyboard          |            |           | >          |
| Language & Regio  | on         |           | >          |
| Dictionary        |            |           | >          |
|                   |            |           |            |
| iTunes Wi-Fi Syno | C          |           | >          |
| VPN               |            | Connected | >          |
| Profiles & Device | Management | 2         | >          |
|                   |            |           |            |
| Regulatory        |            |           | >          |
|                   |            |           |            |
| Reset             |            |           | >          |
| Shut Down         |            |           |            |
|                   |            |           |            |

24. Tap the 'RealityMeterCA' profile

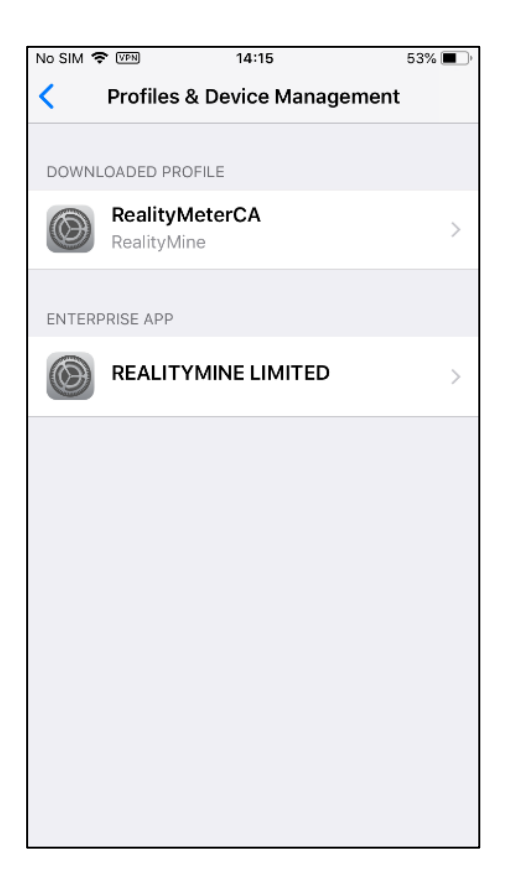

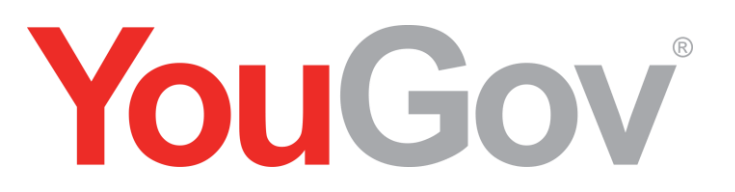

25. Tap 'Install' in the top right of the screen

| No SIM 🗢 🖙  | 11:42                                                                                      | • +                                             |
|-------------|--------------------------------------------------------------------------------------------|-------------------------------------------------|
| Cancel      | Install Profile                                                                            | Install                                         |
|             |                                                                                            |                                                 |
|             | RealityMeterCA<br>RealityMine                                                              |                                                 |
| Signed by   | Not Signed                                                                                 |                                                 |
| Description | RealityMeter VPN comes bunc<br>projects and communities and<br>understand how you use your | lled with research<br>helps to<br>mobile device |
| Contains    | Certificate                                                                                |                                                 |
| More Deta   | ails                                                                                       | >                                               |
|             |                                                                                            |                                                 |
| R           | emove Downloaded Pr                                                                        | ofile                                           |
|             |                                                                                            |                                                 |
|             |                                                                                            |                                                 |
|             |                                                                                            |                                                 |
|             |                                                                                            |                                                 |
|             |                                                                                            |                                                 |
|             |                                                                                            |                                                 |
|             |                                                                                            |                                                 |
|             |                                                                                            |                                                 |

26. Either enter your passcode or Touch ID to proceed

| No SIM 🗢 💵          | 11:42            | <b>•</b> +          |
|---------------------|------------------|---------------------|
|                     | Enter Passcode   | e Cancel            |
| Er                  | nter your passco | de                  |
| 1                   | 2<br>АВС         | 3<br>Def            |
| 4<br><sub>бН1</sub> | 5<br>JKL         | 6<br><sup>MNO</sup> |
| 7<br>pqrs           | 8<br>TUV         | 9<br>wxyz           |
|                     | 0                | $\otimes$           |

27. Tap 'Install' in the top right of the screen

| No SIM 🗢 💵                                                                              | 11:42                                                                                             | • +                                                           |
|-----------------------------------------------------------------------------------------|---------------------------------------------------------------------------------------------------|---------------------------------------------------------------|
| Cancel                                                                                  | Warning                                                                                           | Install                                                       |
| UNMANAGED RO                                                                            | OT CERTIFICATE                                                                                    |                                                               |
| Installing the c<br>add it to the lis<br>iPhone. This ca<br>websites until<br>Settings. | ertificate "RealityM<br>it of trusted certifica<br>ertificate will not be<br>you enable it in Cer | eterCA" will<br>ates on your<br>trusted for<br>tificate Trust |
| UNSIGNED PROF                                                                           | ILE                                                                                               |                                                               |
| The profile is n                                                                        | ot signed.                                                                                        |                                                               |
|                                                                                         |                                                                                                   |                                                               |

### 28. Tap 'Install'

| No SIM 🗢 🖙                                                                                                    | 11:42                      | <b>• *</b> |  |  |
|----------------------------------------------------------------------------------------------------|----------------------------|------------|--|--|
| Cancel                                                                                                    | Warning                    | Install    |  |  |
|                                                                                                    |                            |            |  |  |
| UNMANAGED RO                                                                                                    | OT CERTIFICATE             |            |  |  |
| Installing the certificate "RealityMeterCA" will<br>add it to the list of trusted certificates on your<br>iPhone. This certificate will not be trusted for<br>websites until you enable it in Certificate Trust<br>Settings. |                            |            |  |  |
| UNSIGNED PROFI                                                                                                    | LE                         |            |  |  |
| The profile is n                                                                                                    | The profile is not signed. |            |  |  |
|                                                                                                    |                            |            |  |  |
|                                                                                                    |                            |            |  |  |
|                                                                                                    |                            |            |  |  |
|                                                                                                    |                            |            |  |  |
|                                                                                                    |                            |            |  |  |
|                                                                                                    |                            |            |  |  |
|                                                                                                    | Install                    |            |  |  |
|                                                                                                    | Cancel                     |            |  |  |

29. Tap 'Done' and go back to the YouGov Pulse app

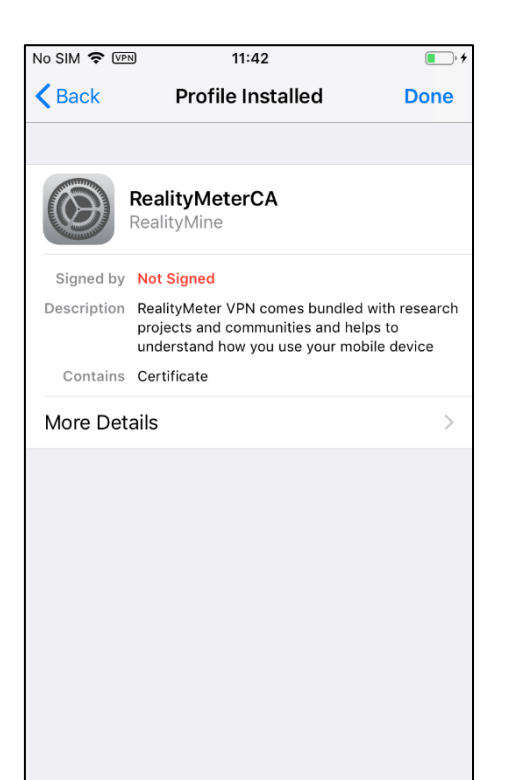

30. Tap 'Next'

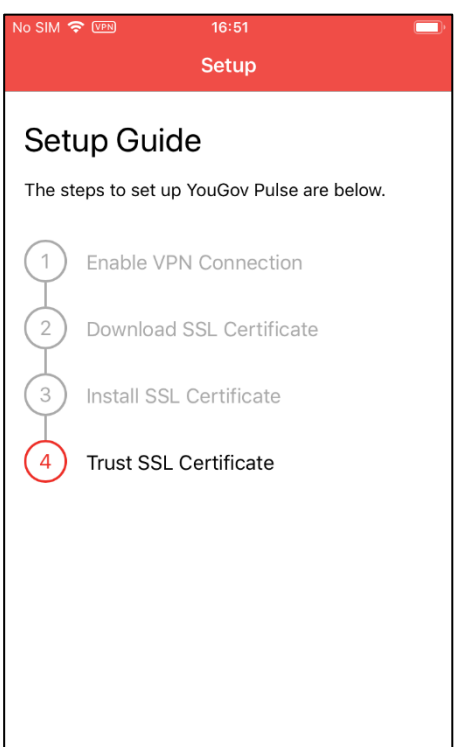

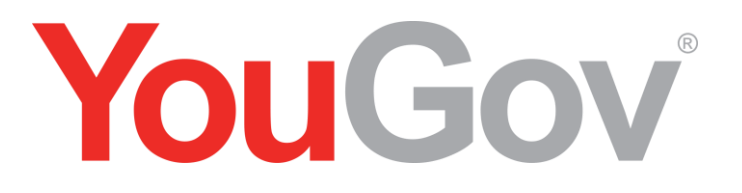

31. You can follow the video tutorial to trust the SSL Certiifcate. The following screenshots also demonstrate this process

### No SIM 🗢 16:51 SSL Certificate Trust Settings

### Trust SSL Certificate

The SSL certificate installed on your device requires you to trust it before we can use it.

To do this, you will need to leave our application and go to Settings -> General -> About -> Certificate Trust Settings, and hit the switch to enable the root certificate. An animation of the steps is provided below for your convenience.

Once you have done this, please return to the application.

| Notific | cations        | > |
|---------|----------------|---|
| Sound   | is             | > |
| C Do No | t Disturb      | > |
| Scree   | n Time         | > |
| Gener   | al             |   |
| Contro  | ol Centre      | 5 |
| Displa  | y & Brightness | × |
| Wallpa  | aper           | > |

32. Go into 'Settings' and open 'General' and then tap 'About'

33. Scroll down to the bottom and tap 'Certificate Trust Settings' and then tap the toggle next to 'RealityMeterCA'

| No SIM 🗢 VPN         | 11:43      | • + |
|----------------------|------------|-----|
| <b>&lt;</b> Settings | General    |     |
|                      |            |     |
| About                |            | >   |
| Software Upda        | te         | >   |
|                      |            |     |
| AirDrop              |            | >   |
| Handoff              |            | >   |
| CarPlay              |            | >   |
|                      |            |     |
| Accessibility        |            | >   |
|                      |            |     |
| iPhone Storage       | 9          | >   |
| Background Ap        | op Refresh | >   |
|                      |            |     |
| Date & Time          |            | >   |
| Keyboard             |            | >   |

| No SIM 🗢 🖙 16:52                        | )          |  |  |  |
|-----------------------------------------|------------|--|--|--|
| <b>About</b> Certificate Trust Settings |            |  |  |  |
|                                         |            |  |  |  |
| Trust Store Version                     | 2018121000 |  |  |  |
|                                         |            |  |  |  |
| ENABLE FULL TRUST FOR ROOT CERTIFICATES |            |  |  |  |
| RealityMeterCA                          | $\bigcirc$ |  |  |  |
| Learn more about trusted certific       | ates       |  |  |  |
|                                         |            |  |  |  |
|                                         |            |  |  |  |
|                                         |            |  |  |  |
|                                         |            |  |  |  |
|                                         |            |  |  |  |
|                                         |            |  |  |  |
|                                         |            |  |  |  |
|                                         |            |  |  |  |
|                                         |            |  |  |  |
|                                         |            |  |  |  |
|                                         |            |  |  |  |
|                                         |            |  |  |  |

34. Tap 'Continue'

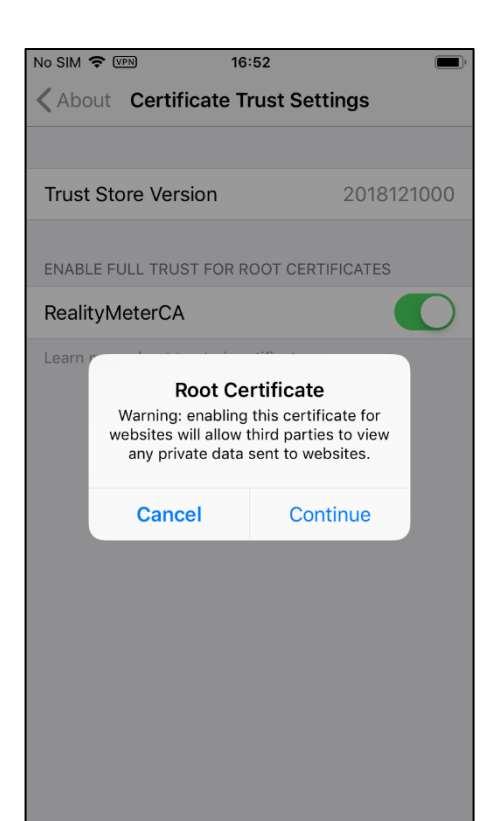

35. Tap 'Next;

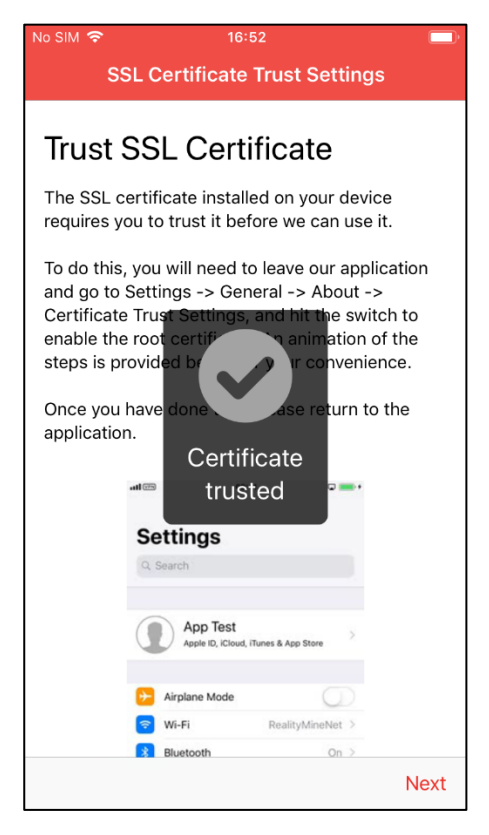

36. Tap 'Finish' to complete the setup

| No SIM 🗢 💷 16:52                                                                                                    |
|----------------------------------------------------------------------------------------------------|
| Setup Complete                                                                                                    |
|                                                                                                    |
| All Set!                                                                                                    |
| That's it, YouGov Pulse setup is complete. All you have to do is keep it running on your device and follow any further notifications it may send to you. |
| Good luck and thanks again for your participation in the study.                                                                                          |
|                                                                                                    |
|                                                                                                    |
|                                                                                                    |
|                                                                                                    |
|                                                                                                    |
|                                                                                                    |
|                                                                                                    |
|                                                                                                    |
| Finish                                                                                                    |